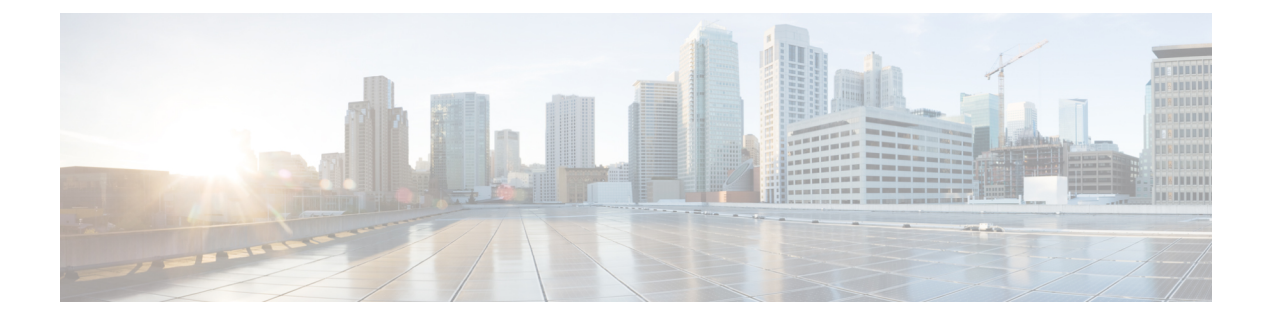

# **Configuring SME Tapes**

This chapter contains information about managing tapes that are encrypted using SME.

This chapter includes the following topics:

- Information About SME Tape Management, on page 1
- Configuring SME Tape Management Using the CLI, on page 2
- Verifying SME Tape Management Configuration, on page 7
- Monitoring SME Tape Management, on page 7
- Feature History for SME Tape Management, on page 11

# Information About SME Tape Management

Once provisioned, SME provides transparency to hosts and targets. To manage the paths from a hosts to tape devices, SME uses the following:

- Tape group —A backup environment in the SAN. This consists of all the tape backup servers and the tape libraries that they access.
- Tape device —A tape drive that is configured for encryption.
- Tape volume A physical tape cartridge identified by a barcode for a given use.
- Tape volume group —A logical set of tape volumes configured for a specific purpose. Using SME, a tape volume group can be configured using a barcode range or a specified regular expression. In an auto-volume group, a tape volume group can be the volume pool name configured at the backup application.

SME provides the capability to export a volume group with an encryption password. This file could later be imported to a volume group. Also, volume group filtering options provide mechanisms to specify what type of information will be included in a specific volume group. For example, you could filter information in a volume group by specifying a barcode range.

The following figure shows the SME tape backup environment.

#### Figure 1: SME Tape Backup Environment and Configuration

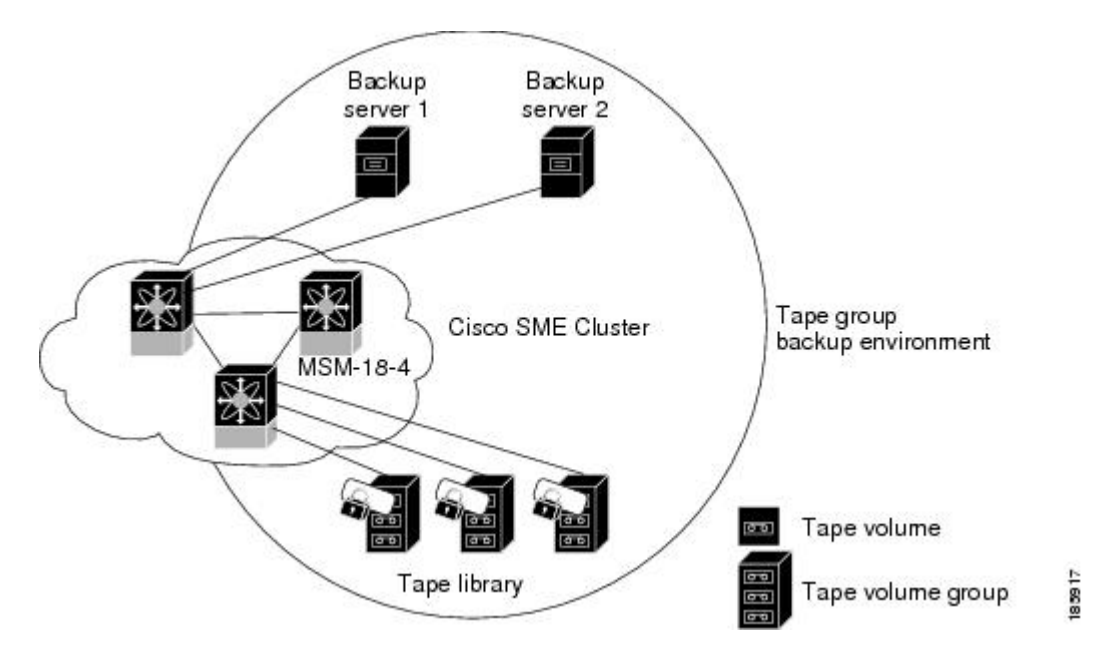

The following concepts are used in tape management procedures:

- Key management settings
- Auto-volume group
- Key-on-Tape
- Compression
- · Configuring volume groups

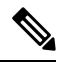

**Note** If data is written to a partially non-SME encrypted tape, it is left in clear text. When a tape is recycled or relabeled, the tape will be encrypted by SME.

# **Configuring SME Tape Management Using the CLI**

This section includes the following topics:

## **Enabling and Disabling Tape Compression**

To enable tape compression, follow these steps:

#### Step 1 switch# configure terminal

Enters configuration mode.

 Step 2
 switch(config)# sme cluster clustername1

 Specifies the cluster and enters SME cluster configuration submode.

 Step 3
 switch(config-sme-cl)# tape-compression

Enables tape compression.

Step 4switch(config-sme-cl)# no tape-compressionDisables tape compression.

## **Enabling and Disabling Key-on-Tape**

SME provides the option to store the encrypted security keys on the backup tapes.

To enable the key-on-tape feature, follow these steps:

| switch# configure terminal                                          |
|---------------------------------------------------------------------|
| Enters configuration mode.                                          |
| <pre>switch(config)# sme cluster clustername1</pre>                 |
| Specifies the cluster and enters SME cluster configuration submode. |
| switch(config-sme-cl)# key-ontape                                   |
| Enables the key-on-tape feature.                                    |
| switch(config-sme-cl)# no key-ontape                                |
| Disables key-on-tape feature.                                       |
|                                                                     |

## **Configuring a Tape Volume Group**

A tape volume group is a group of tapes that are categorized usually by function. For example, HR1 could be the designated tape volume group for all Human Resource backup tapes; EM1 could be the designated tape volume group for all e-mail backup tapes.

Adding tape groups allows you to select the VSANs, hosts, storage devices, and paths that SME will use for encrypted data. For example, adding a tape group for HR data sets the mapping for SME to transfer data from the HR hosts to the dedicated HR backup tapes.

To configure a tape volume group, follow these steps:

#### Step 1 switch# configure terminal

Enters configuration mode.

Step 2 switch(config)# sme cluster clustername1

Specifies the cluster and enters SME cluster configuration submode.

Step 3 switch(config-sme-cl)# tape-bkgrp groupname1 Specifies the tape volume group and enters the SME tape volume group submode. Step 4 switch(config-sme-cl-tape-bkgrp)# tape-device devicename1 Specifies the tape device name and enters the SME tape device submode. Step 5 switch(config-sme-cl-tape-bkgrp-tapedevice)# tape-device devicename1 D Specifies the tape cartridge identifier. Step 6 switch(config-sme-cl-tape-bkgrp-tapedevice)# host 10:00:00:00:c9:4e:19:ed target 2f:ff:00:06:2b:10:c2:e2 vsan 4093 lun 0 fabric f1 Specifies the host and target, the VSAN, LUN and the fabric (f1) for the tape volume group. Step 7 switch(config-sme-cl-tape-bkgrp-tapedevice)# enable Enables the tape device.

## **Enabling and Disabling Automatic Volume Groups**

When SME recognizes that a tape barcode does not belong to an exiting volume group, then SME creates a new volume group when automatic volume grouping is enabled.

Automatic volume grouping is disabled by default.

To enable or disable automatic volume grouping, follow these steps:

| Step 1 | switch# configure terminal                                          |
|--------|---------------------------------------------------------------------|
|        | Enters configuration mode.                                          |
| Step 2 | <pre>switch(config)# sme cluster clustername1</pre>                 |
|        | Specifies the cluster and enters SME cluster configuration submode. |
| Step 3 | switch(config-sme-cl)# auto-volgrp                                  |
|        | Specifies automatic volume grouping.                                |
| Step 4 | switch(config-sme-cl)# no auto-volgrp                               |
|        |                                                                     |

Specifies no automatic volume grouping.

### Adding a Tape Device to the Tape Group

A tape device is specified as part of a tape group and is identified using a name as an alias.

To add a tape device to the tape group, follow these steps:

| Step 1 | switch# configure terminal                                                    |
|--------|-------------------------------------------------------------------------------|
|        | Enters configuration mode.                                                    |
| Step 2 | switch(config)# sme cluster clustername1                                      |
|        | Specifies the cluster and enters SME cluster configuration submode.           |
| Step 3 | <pre>switch(config-sme-cl)# tape-bkgrp groupname1</pre>                       |
|        | Specifies the tape volume group and enters the SME tape volume group submode. |
| Step 4 | switch(config-sme-cl-tape-bkgrp)# tape-device devicename1                     |
|        | Specifies the tape device name and enters the SME tape device submode.        |
| Step 5 | switch(config-sme-cl-tape-bkgrp-tapedevice)# tape-device devicename D         |
|        | Specifies the tape cartridge identifier.                                      |

# Adding Paths to the Tape Device

| 1 | ∿ |
|---|---|
| L | 1 |
| _ |   |

**Caution** All IT-nexuses that host paths between the server and storage must be added to the configuration or else the data integrity is at risk.

A tape device is specified as part of a tape group and is identified using a name as an alias. All the paths to the tape device in the cluster must be specified using the host, target, LUN, VSAN, and fabric.

To add a path to a tape device in the cluster, follow these steps:

| Step 1 | switch# configure terminal                                                                                                    |
|--------|----------------------------------------------------------------------------------------------------|
|        | Enters configuration mode.                                                                                                    |
| Step 2 | switch(config)# sme cluster clustername1                                                                                           |
|        | Specifies the cluster and enters SME cluster configuration submode.                                                                |
| Step 3 | switch(config-sme-cl)# tape-bkgrp groupname1                                                                                       |
|        | Specifies the tape volume group and enters the SME tape volume group submode.                                                      |
| Step 4 | switch(config-sme-cl-tape-bkgrp)# tape-device devicename1                                                                          |
|        | Specifies the tape device name and enters the SME tape device submode.                                                             |
| Step 5 | switch(config-sme-cl-tape-bkgrp-tapedevice)# tape-device devicename1 D                                                             |
|        | Specifies the tape cartridge identifier.                                                                                           |
| Step 6 | switch(config-sme-cl-tape-bkgrp-tapedevice)# host 10:00:00:00:c9:4e:19:ed target 2f:ff:00:06:2b:10:c2:e2 vsan 4093 lun 0 fabric f1 |

Specifies the host and target, the VSAN, LUN and the fabric (f1) for the tape volume group.

Step 7 switch(config-sme-cl-tape-bkgrp-tapedevice)# no host 10:00:00:00:c9:4e:19:ed target 2f:ff:00:06:2b:10:c2:e2 vsan 4093 lun 0

Removes the specified path from the tape device.

#### Example

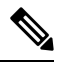

Note

If the IT-nexus specified in the path above is not configured in SME, SME will also trigger a discovery of the IT-nexus along with adding the configured path to the specified tape device. In a scripted environment, when adding paths, it is always advisable to give a delay of one minute to allow the IT-nexus discovery to complete.

## **Bypassing Tape Encryption**

You can enable or disable the bypass feature once you create the tape device.

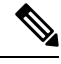

Note By default, bypass encryption is disabled. Writes fails when a clear text tape is loaded.

To enable or disable bypass tape encryption, follow these steps:

| Step 1 | switch# configure terminal                                                                            |
|--------|----------------------------------------------------------------------------------------------------|
|        | Enters configuration mode.                                                                            |
| Step 2 | switch(config)# sme cluster clustername1                                                              |
|        | Specifies the cluster and enters SME cluster configuration submode.                                   |
| Step 3 | switch(config-sme-cl)# tape-bkgrp groupname1                                                          |
|        | Specifies the tape volume group and enters the SME tape volume group submode.                         |
| Step 4 | switch(config-sme-cl-tape-bkgrp)# tape-device tapename1                                               |
|        | Specifies the tape that has clear text data.                                                          |
| Step 5 | switch(config-sme-cl-tape-bkgrp-tape device)# no by pass                                              |
|        | Specifies the bypass policy for the tape device, which rejects writes when a clear text tape is used. |
| Step 6 | switch(config-sme-cl-tape-bkgrp-tape device)# by pass                                                 |
|        | Specifies the bypass policy for the tape device, which allows data to pass in clear text.             |

#### Example

<u>^</u> Caution

All IT-nexuses that host paths between the server and storage must be added to the configuration or else the data integrity is at risk.

# Verifying SME Tape Management Configuration

To display SME Tape management configuration information, perform one of the following tasks:

| Command                        | Purpose                                                                      |
|--------------------------------|------------------------------------------------------------------------------|
| show sme cluster tape          | Displays summary or detailed information about tapes.                        |
| show sme cluster tape detail   | Displays information about tape cartridges.                                  |
| show sme cluster<br>tape-bkgrp | Displays information about all tape volume groups or about a specific group. |

For detailed information about the fields in the output from these commands, refer to the *Cisco MDS 9000* Family NX-OS Command Reference.

# **Monitoring SME Tape Management**

This section includes the following topics:

#### **Viewing Host Details**

You can view detailed information about hosts in a SME cluster. Information for a specific host includes the tape group membership, paths from the host to the target, VSAN, fabric, status, and the tape device.

## **Viewing Tape Device Details**

You can view detailed information about tape devices in a SME cluster. Information for a specific tape device includes the tape group membership, device description, serial number, and the host and target PWWN.

#### Viewing SME Tape Information Using the CLI

Use the **show sme cluster tape** command to view summary or detailed information about tapes.

| swite | h#  | show | sme | cluster | clustername1 | tape | summary      |   |        |  |
|-------|-----|------|-----|---------|--------------|------|--------------|---|--------|--|
| Host  | WWN | [    |     |         | Description  |      | Crypto-Tape  | 5 | Status |  |
|       |     |      |     |         |              |      | Backup Group |   |        |  |

10:00:00:00:c9:4e:19:ed HP Ultrium 2-SCSI HR1 online

#### Viewing Tape Cartridge Information

Use the show sme cluster tape detail to view information about tape cartridges.

```
switch# show sme cluster clustername1 tape detail
Tape 1 is online
Is a Tape Drive
HP Ultrium 2-SCSI
Serial Number is 2b10c2e22f
Is a member of HR1
Paths
Host 10:00:00:c0:c9:4e:19:ed Target 2f:ff:00:06:2b:10:c2:e2 LUN 0x0000
```

#### Viewing Tape Volume Group Information

Use the show sme cluster tape-bkgrp command to view information about all tape volume groups or about a specific group.

```
switch# show sme cluster clustername1 tape-bkgrp
-----
                                        _____
      Tape Devices Volume Groups
Name
_____
    1
                       1
HR1
switch# show sme cluster clustername1 tape-bkgrp HR1
Tape Backupgroup HR1
Compression is Disabled
Number of tape devices is 1
Number of volume groups is 1
Tape device td1 is online
Is a tape drive
Description is HP Ultrium 2-SCSI
Serial number is 2b10c2e22f
Paths
Host 10:00:00:c9:4e:19:ed Target 2f:ff:00:06:2b:10:c2:e2 Lun 0x0000 vsan 4093[f1]
```

#### Viewing the Status of the Tape Device

Use the show sme internal info cluster <cname> tape-all command to view tape information.

```
switch# show sme internal info cluster tiel tape-all
 Tape Backup Groups : 1
Last Seq Id : 1
Tape Backup Group : tb2
Memory Address : 0x10788854
Seq Id : 1
Compression : Enabled
Key on Tape : Disabled
Tape Key Recycle : Enabled
Shared Key Mode : Disabled
Auto Volume Group : Disabled
Tape Devices : 1
Last Device Seq Id : 4
Tape Volgrps : 1
Last Volgrp Seq Id : 1
Tape Devices : 1
```

L

```
Last Seq Id : 4
Tape Device : td0
Memory Address : 0x107ba054
Seq ID : 4
SME (Encryption) : Enabled
Compression : Enabled
Bypass-Policy : BYPASS DISABLED
Cached Lun Path : (nil)
FSM State : SME_CTAPE_DEVICE_G_ST_STABLE
ITL Count : 1
Tape Drive : 0x107d123c
LUN FSM State : SME LUN ST STABLE
Lun Path :0x107d185c
IT :V 3 I 40:00:00:00:00:00:01 T 40:00:00:00:00:00:02
LUN :0x0000
Is Configured
Status :2
Error :0x0
Flags :0x1
```

Use the sh sme internal info cluster tiel tape-bkgrp tb2 tape-device td0 to view the information about a particular Tape Device in a particular Tape Backup Group.

```
switch# sh sme internal info cluster tiel tape-bkgrp tb2 tape-device td0
Tape Device : td0
Memory Address : 0x107ba054
Seq ID : 4
SME (Encryption) : Enabled
Compression : Enabled
Bypass-Policy : BYPASS DISABLED
Cached Lun Path : (nil)
FSM State : SME_CTAPE_DEVICE_G_ST_STABLE
ITL Count : 1
Tape Drive : 0x107d123c
LUN FSM State : SME LUN ST STABLE
Lun Path :0x107d185c
IT :V 3 I 40:00:00:00:00:00:01 T 40:00:00:00:00:00:00:02
LUN :0x0000
Is Configured
Status :2
Error :0x0
```

Flags :0x1

Use the Show Interface smex/y to view statistical information about the SME interface configured for Encryption.

| Switch# sh int sme1/1  |     |      |       |          |
|------------------------|-----|------|-------|----------|
| smel/1 is up           |     |      |       |          |
| In fabric Fabric_sw119 |     |      |       |          |
| Member of cluster tiel |     |      |       |          |
| SME                    | IOs | IO/s | Bytes | Rate     |
|                        |     |      |       |          |
| Host Reads             | 0   | 0    | 0     | 0.00 B/s |
| Host Writes            | 0   | 0    | 0     | 0.00 B/s |
| Host Total             | 0   | 0    | 0     | 0.00 B/s |
| Tgt Reads              | 0   | 0    | 0     | 0.00 B/s |
| Tgt Writes             | 0   | 0    | 0     | 0.00 B/s |
| Tgt Total              | 0   | 0    | 0     | 0.00 B/s |

text

| Clear                  | IOs       | IO/s         | Byt           | .es    | Ra       | ate     |       |
|------------------------|-----------|--------------|---------------|--------|----------|---------|-------|
| Host Reads             | 0         | 0            |               | 0      | 0.00 E   | <br>3/s | -     |
| Host Writes            | 0         | 0            |               | 0      | 0.00 H   | 3/s     |       |
| Host Total             | 0         | 0            |               | 0      | 0.00 E   | 3/s     |       |
| Tgt Reads              | 0         | 0            |               | 0      | 0.00 E   | 3/s     |       |
| Tgt Writes             | 0         | 0            |               | 0      | 0.00 E   | 3/s     |       |
| Tgt Total              | 0         | 0            |               | 0      | 0.00 E   | 3/s     |       |
| Compression Ratio      |           | 0:0          |               |        |          |         |       |
| SME to Clear           | 0         | .00 %        |               |        |          |         |       |
| Read to Write          | 0         | .00 %        |               |        |          |         |       |
| Clear Luns 1, Encrypte | ed Luns O |              |               |        |          |         |       |
| Error Statistics       |           |              |               |        |          |         |       |
| 0 CTH, 0 Authenticat   | tion 0 Co | mpression    |               |        |          |         |       |
| 0 Key Generation, 0    | Incorrec  | t Read Size  |               |        |          |         |       |
| 0 Overlap Commands,    | 0 Stale   | Key Accesses |               |        |          |         |       |
| 0 Overload Condition   | n, O Inco | mpressible   |               |        |          |         |       |
| 0 XIPC Task Lookup,    | 0 Invali  | d CDB        |               |        |          |         |       |
| O Ili, O Eom, O File   | emark, O  | Other        |               |        |          |         |       |
| 2 FAILED WRITE Count   | C - BYPAS | S DISABLED b | y USER =====> | If wri | te fails | s for   | clear |
| ape                    |           |              |               |        |          |         |       |
| last error at Tue      | Jun 26 1  | 3:39:49 2012 |               |        |          |         |       |

Use the module Commands to view LUN specific information.

| show sme internal info c | rypto-node 1 lun all                    |
|--------------------------|-----------------------------------------|
| module-1# sh sme interna | l info crypto-node 1 lun all            |
| TAPE LUN TREE            |                                         |
| LUN                      |                                         |
|                          |                                         |
| cpp_lun_ndx              | 0x5                                     |
| serial no.               | 0003-0000-00000000:00000000000000000000 |
| type                     | sequential                              |
| sme_enabled              | 1                                       |
| crypto_status            | 0                                       |
| vendor_id                | SONY                                    |
| product_id               | SDZ-130                                 |
| asl_id                   |                                         |
| prod_rev_level           | 0201                                    |
| vendor_specific          |                                         |
| cluster_name             | tiel                                    |
| enable_pad               | False                                   |
| pad to                   | 0x0                                     |
| bkgrp_name               | tb2                                     |
| device_name              | td0                                     |
| flags                    | 0                                       |
| granularity              | 2                                       |
| max block len lim        | 1000                                    |
| min block len lim        | 4                                       |
| block length             | 512                                     |
| compression              | 1                                       |
| key ontape               | 0                                       |
| Bypass Policy            | BYPASS DISABLED                         |
| has tape                 | yes                                     |
| position                 | 200                                     |
| has cth                  | no                                      |
| bypass enc               | no                                      |
| wrap guid                | 000000000000000000000000000000000000000 |
| media quid               | 000000000000000000000000000000000000000 |
| total itl count          | 1                                       |
| active itl count         | 1                                       |
| cmd send err             | 0                                       |
| Not locked               |                                         |

**Configuring SME Tapes** 

# **Feature History for SME Tape Management**

The below table lists the release history for this feature.

#### Table 1: Feature History for SME Tape Configuration

| Feature Name                 | Releases | Feature Information                                                                                                    |
|------------------------------|----------|----------------------------------------------------------------------------------------------------|
| Added a new SME tape command | 5.2(6)   | Added a new SME tape command.                                                                                                    |
| Software change              | 5.2(1)   | In Release 5.2(1), Fabric Manager is changed to DCNM for SAN (DCNM-SAN).                                                                                    |
|                              | 4.1(1c)  | In Release 4.1(1b) and later, the MDS SAN-OS software is changed to MDS NX-OS software. The earlier releases are unchanged and all refreences are retained. |